HP Jetdirect Print Servers - Resetting a HP Jetdirect Print Server to Factory Defaults (Cold Reset) and Print... Page 1 of 14

|              |                       | Sign-in with HP Pas | sport   » Register | United States-English |
|--------------|-----------------------|---------------------|--------------------|-----------------------|
| » HP Home    | » Products & Services | » Support & Drivers | » Solutions        | » How to Buy          |
| » Contact HP |                       | Search:             |                    | More options          |
|              |                       |                     |                    |                       |

• Business Support Center C All of HP United States

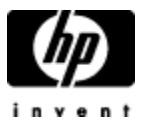

HP Support document

#### » Business Support Center

HP Passport Sign-in User ID:

Password:

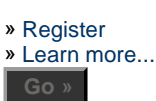

## Tasks for my selected product

- » Download drivers and software
- » Troubleshoot a problem
- » Setup, install, and configure
- » Discover and use a product» Perform regular
- maintenance
- » Upgrade and migrate
- » Recycle and dispose
- » Resources for my selected product
  - » Support Forums
  - » Manuals
  - » Signup: driver and support alerts
  - » Parts information
  - » Warranty information» Automatic driver
  - checker
  - » See more...
  - » Help
  - » Site map

» IT professionals

HP Jetdirect Print Servers - Resetting a HP Jetdirect Print Server to Factory Defaults (Cold Reset) and Printing a Configuration Page

### In this document:

- Restoring an HP Jetdirect print server to factory defaults
  - General Cold Reset steps
  - Cold Reset Steps for Printers with HP Jetdirect Internal Print Servers
  - Printers with HP Jetdirect 200m, 250m, 280m LIO Internal print servers
  - Cold Reset Steps for Printers with HP Jetdirect External Print Servers
- Printing a Configuration page
  - Overview for Printing a Configuration page with Internal HP Jetdirect print servers
  - Printing a Configuration page from specific printers with internal print servers
  - Printing a Configuration page from printers with LIO internal print servers
  - Printing a Configuration page from printers with external HP Jetdirect print servers

### Introduction Top of Page

Restoring an HP Jetdirect print server to factory defaults (known as a **cold reset**) will erase all previous configurations and may require network administrative knowledge, permissions, and access to reconfigure it. A cold reset also allows the HP Jetdirect to broadcast DHCP and BootP packets, which will allow it to be configured by a DHCP or BootP server.

It is also a useful troubleshooting step in the following cases:

- + The HP Jetdirect needs to be reconfigured from a previous network configuration or from an inadvertently incorrect configuration.
- + The HP Jetdirect is in an error state that cannot be resolved by any other means.
- + To clear passwords, old IP addresses, or old NetWare configurations.
- + To help discover the HP Jetdirect with HP software such as the Install Network Printer Wizard.

Printing the Configuration page will provide useful information, including the current Transmission Control Protocol/Internet Protocol (TCP/IP) address, any Internetwork Packet Exchange/Sequenced Packet Exchange (IPX/SPX) or Novell configuration information, a network statistics section showing the amount and types of packets the HP Jetdirect is sending and receiving, and either ready or error messages that indicate network communication status.

## Restoring an HP Jetdirect print server to factory defaults Top of Page

http://h20000.www2.hp.com/bizsupport/TechSupport/Document.jsp?objectID=bpj02300&prodTypeId=18... 12/29/2005

HP Jetdirect Print Servers - Resetting a HP Jetdirect Print Server to Factory Defaults (Cold Reset) and Print... Page 2 of 14

When it is unable to obtain an IP address automatically from the network, a Jetdirect print server will typically assume a default IP address of 192.0.0.192 or 169.254.xxx.xxx (depending on the Jetdirect product model and its firmware revision). The TCP/IP status on the Configuration page should be **Ready**, and IPX/SPX status should be **Not Configured**, although it may be **Ready** on some Jetdirect models.

## **General Cold Reset steps**

- ▲ Many HP printers with **internal** HP Jetdirect print servers can be reset to factory defaults (or cold-reset) by turning the printer off and holding down the ONLINE or GO buttons while turning the printer back on. The printer control panel display should read Cold Reset or Restoring Factory Settings. If the printer has no display, the indicator lights will cycle.
- ▲ Many HP Designjet plotters cannot cold reset an HP Jetdirect. However, if another printer is available, the HP Jetdirect can be put into any of the HP LaserJet 4 family of printers to be reset. Also, HP Jetadmin can be used to reset the IPX/SPX settings or Telnet can be used to reset the TCP/IP settings. Many Designjet (e.g., 1050c, 1055cm, 500, and 800 series) printers have a reset option in the menus of the control panel. See the table below.
- ▲ To cold reset an HP Jetdirect *external* print server, unplug the power cord from the HP Jetdirect print server, then hold down the TEST button (on top of or in back of the HP Jetdirect) for five to 30 seconds while plugging in the power cord. If necessary, click here to download manuals for current external print servers or refer to the manual that came with the print server.
- ▲ If the HP Jetdirect print server is installed in an HP LaserJet II, IID, III, or IIID series printer, turn off the printer, then turn it on while pressing the STATUS button on the HP Jetdirect print server for five to 30 seconds. This will reset the Locally Administered Address on Token Ring XIO cards.

**NOTE:** The HP LaserJet IIISi cannot cold reset a C2059 series HP Jetdirect. The HP Jetdirect must be reset in an HP LaserJet 4 family printer.

## Cold Reset Steps for Printers with HP Jetdirect Internal Print Servers

The following is a list of printers and how to reset the HP Jetdirect *internal* print server to factory defaults, a process known as a cold reset.

| Printer                             | Cold reset steps                                                                                                    | Control Panel<br>Message |
|-------------------------------------|----------------------------------------------------------------------------------------------------|--------------------------|
| HP Color<br>LaserJet<br>3700 series | Turn the printer on and allow the printer to<br>start the power-on sequence, then press<br>and hold the green checkmark key until all<br>three lights on the control panel are lit.<br>When Select Language appears on the<br>display, press the Down Arrow key until<br>Cold Reset appears on the display. Press<br>SELECT and the printer will perform a cold<br>reset and continue its power-on sequence. | Cold Reset               |
| HP Color<br>LaserJet<br>2500 series | Hold down the green GO button while<br>turning on the printer. Continue to hold the<br>GO button until only the bottom three LEDs<br>are on. Continue to hold the GO button for<br>approximately five seconds after that (until<br>the Attention light turns off).                                                                                                    | N/A                      |
| HP Color<br>LaserJet                | Hold down the green GO button for approximately five seconds while turning on                                                                                                    | Cold Reset               |

HP Jetdirect Print Servers - Resetting a HP Jetdirect Print Server to Factory Defaults (Cold Reset) and Print... Page 3 of 14

| 4500,                                                         | the printer.                                                                                                    |                                  |
|---------------------------------------------------------------|----------------------------------------------------------------------------------------------------|----------------------------------|
| HP Color<br>LaserJet<br>8500 and<br>8550 series               |                                                                                                    |                                  |
| HP Color<br>LaserJet<br>4600 series                           | Turn the printer on and allow the printer to<br>start the power-on sequence, then press<br>and hold the green checkmark key until all<br>three lights on the control panel are lit.                                                                               |                                  |
| HP Color<br>LaserJet<br>5500 series                           | When Select Language appears on the display, press the Up Arrow key until Cold Reset appears on the display. Press SELECT and the printer will perform a cold reset and continue its power-on sequence.                                                           |                                  |
| HP Color<br>LaserJet 5<br>series                              | Hold down ONLINE while turning on the printer.                                                                                                    | 08 Cold Reset                    |
| HP Color<br>LaserJet                                          | Hold down ONLINE while turning on the printer.                                                                                                    | 08 Cold Reset                    |
| Printer                                                       | Cold reset steps                                                                                                    | Control Panel<br>message         |
| HP LaserJet<br>9000 series                                    | Turn the printer power off.                                                                                                    | Cold Reset                       |
| HP LaserJet<br>4200, 4300<br>series<br>HP LaserJet<br>4100mfp | Hold down the SELECT (Checkmark) button,<br>and then turn the printer power on.<br>Continue holding down the SELECT<br>(Checkmark) button until all three printer<br>control-panel lights flash once and then<br>remain on. This might take up to 10<br>seconds.  |                                  |
| ·                                                             | After the message SELECT LANGUAGE<br>appears on the display, press the UP ARROW<br>button or the DOWN ARROW button until COLD<br>RESET is highlighted.                                                                                                    |                                  |
|                                                               | Press the SELECT (Checkmark) button. The<br>printer performs a cold reset and then<br>continues its power-on sequence.                                                                                                    |                                  |
| HP LaserJet                                                   | Turn the printer power off.                                                                                                    | Memory count,<br>Select Language |
| series                                                        | Power on the printer and watch for the memory count to begin.                                                                                                    | and Cold Reset                   |
|                                                               | Hold down the SELECT (Checkmark) button,<br>when you see the memory count begin.<br>Continue holding down the SELECT<br>(Checkmark) button until all three printer<br>control-panel lights flash once and then<br>remain on. This might take up to 10<br>seconds. |                                  |
|                                                               | After the message SELECT LANGUAGE appears on the display, press the UP ARROW                                                                                                    |                                  |

|                                                    | button or the DOWN ARROW button until COLD<br>RESET appears on the display                                                                                                    |            |
|----------------------------------------------------|----------------------------------------------------------------------------------------------------|------------|
|                                                    | Press the SELECT (Checkmark) button. The printer performs a cold reset and then continues its power-on sequence.                                                                                                    |            |
| HP LaserJet<br>9000mfp                             | Hold down the 6 key while powering on the<br>printer. After all the LEDs come on, release<br>the 6 key. Caution: The LEDs will flash<br>initially. Do not release the 6 key until all<br>LEDs are solidly lit on. Press and release<br>the 9 key one time. Cold Reset is then<br>displayed. Press and release the 6 key one<br>time.                                                                                                    | Cold Reset |
| HP LaserJet<br>8000                                | Hold down go while turning on the printer.                                                                                                    | Cold Reset |
| HP LaserJet<br>4100, 4050,<br>4000, 5000<br>series |                                                                                                    |            |
| HP LaserJet 5<br>series                            |                                                                                                    |            |
| HP LaserJet<br>2200,<br>2200dn, and<br>2200dtn     | Hold down the GO button. Turn the printer<br>on and continue to hold the GO button for<br>five to ten seconds. Release the GO button<br>after the Attention light turns on. ( <i>If the</i><br><i>button is held down for 20 seconds or more</i><br><i>after the LEDs come on, it may reset the</i><br><i>page count and remove the serial number.</i> )                                                                                                    | N/A        |
| HP LaserJet<br>2300                                | Turn off the printer. Turn it on and hold the<br>green checkmark button until all three<br>lights are on. When the lights are on, stop<br>pressing the checkmark. When Select<br>Language appears, press the Up Arrow<br>button to select Cold Reset and press the<br>green checkmark button again.                                                                                                    | Cold Reset |
| HP LaserJet<br>2100, 2100n,<br>and 2100tn          | Printers with firmware v 19991018 or<br>higher can cold reset the HP Jetdirect using<br>this method: Hold down the small JOB<br>CANCEL button. Turn the printer on;<br>continue to hold the JOB CANCEL button for<br>seven to ten seconds, then release. <i>Do not</i><br><i>hold the JOB CANCEL button longer than 10</i><br><i>seconds.</i> Printers with older firmware can<br>cold reset the HP Jetdirect; however, <i>the</i><br><i>page count and serial number on the</i><br><i>printer's Configuration page will be lost</i> (the<br>serial number is, however, also printed on<br>the back of the HP LaserJet 2100 printer).<br><b>This procedure is for reference only</b><br><b>and should be avoided if possible.</b> Print<br>a Configuration page. This will ensure that a<br>hardcopy of the current page count and the<br>electronic serial number is available. Turn | N/A        |

|                                                                                       | off the HP LaserJet 2100 printer. After the<br>power is off, press and hold JOB CANCEL.<br>Turn the power on, and continue to hold<br>JOB CANCEL until all of the LEDs come on or<br>for five to 20 or more seconds after all of<br>the LEDs come on.                                                                                                    |                                                                                                    |
|---------------------------------------------------------------------------------------|----------------------------------------------------------------------------------------------------|----------------------------------------------------------------------------------------------------|
| HP LaserJet<br>5Si and 5Si<br>MX                                                      | Hold down ONLINE while turning on the printer.                                                                                                    | Resetting to<br>Factory Defaults                                                                                                    |
| HP LaserJet<br>IIISi, 4Si                                                             | Hold down ONLINE while turning on the printer.                                                                                                    | 08 Cold Reset                                                                                                    |
| HP LaserJet<br>4, 4V, 4 Plus<br>series                                                |                                                                                                    |                                                                                                    |
| HP LaserJet<br>III and II<br>series                                                   | Hold down the STATUS button on the card<br>while turning on the printer - hold the<br>button for at least 40 seconds.                                                                                                    | None                                                                                                    |
| Printer                                                                               | Cold reset steps                                                                                                    | Control Panel<br>message                                                                                                    |
| HP Business<br>Inkjet 3000<br>series                                                  | Turn off the printer. Press and hold the<br>green SELECT key while turning the printer<br>on. When all three status lights on the<br>control panel light up (sequencing through<br>the lights), release the green SELECT key.<br>After Select Language appears on the<br>front control panel, press the Down Arrow<br>to "Cold Reset." Press the green SELECT<br>key. | Cold Reset                                                                                                    |
| HP 2500c,<br>2500cm,<br>2500cxi, and<br>2500cse<br>Professional<br>series<br>(Inkjet) | While holding down the GO button, turn on the printer.                                                                                                    | Initializing<br>When the printer is<br>done initializing,<br>Print Head Not<br>Aligned will<br>appear on the front<br>panel. Realign the<br>print head through<br>the Diagnostics<br>menu. |
| HP 2200,<br>2250, and<br>2600<br>Professional<br>series<br>(Inkjet)                   | Press and hold ITEM and RESUME together while turning on the printer (pressing POWER).                                                                                                    | N/A                                                                                                    |
| HP Deskjet<br>1600c and<br>1600cm<br>printers                                         | Hold down the BLUE button on the front panel for five seconds while turning on the printer.                                                                                                    | N/A                                                                                                    |
| HP Deskjet<br>1200c<br>and1200 ps<br>printer                                          | Hold down SHIFT while turning on the printer.                                                                                                    | N/A                                                                                                    |

HP Jetdirect Print Servers - Resetting a HP Jetdirect Print Server to Factory Defaults (Cold Reset) and Print... Page 6 of 14

| I          | Printer                                          | Cold reset steps                                                                                                    | Control Panel<br>message                                                                                                    |
|------------|--------------------------------------------------|----------------------------------------------------------------------------------------------------|----------------------------------------------------------------------------------------------------|
|            | HP Designjet<br>5000 series<br>or 5500<br>series | Press the TOP button and make sure the<br>plotter icon is on the display of the front<br>panel, then press ENTER. Press the Up or<br>Down Arrow until I/O Setup is on the<br>display, then press ENTER. Press the Up or<br>Down Arrow until ENTER is on the Display,<br>then press ENTER. Press the Up or Down<br>Arrow until Card setup is on the display,<br>then press ENTER                                                                                                    | N/A                                                                                                    |
|            |                                                  | is on the display, then press ENTER. Press<br>the Up or Down Arrow until Reset card is<br>on the display, then press ENTER.                                                                                                    |                                                                                                    |
| <br>(      | HP Designjet<br>Color Pro GA                     | While holding down the GO button, turn on the printer.                                                                                                    | Initializing.<br>When the printer is<br>done initializing,<br>Print Head Not<br>Aligned will<br>appear on the front<br>panel. Realign the<br>print head through<br>the Diagnostics<br>menu. |
|            | HP Designjet<br>1050c or<br>1055cm               | Press the TOP button and make sure the<br>plotter icon is on the display of the front<br>panel. Press the Up or Down Arrow until<br>I/O Setup is on the display, then press<br>ENTER. Press the Up or Down Arrow until<br>Network card is on the display, then press<br>ENTER. Press the Up or Down Arrow until<br>Advanced is on the display, then press<br>ENTER. Press the Up or Down Arrow until<br>Reset card is on the display, then press<br>ENTER. Press the Up or Down Arrow until<br>Reset card is on the display, then press<br>ENTER. | N/A                                                                                                    |
| <br>!<br>! | HP Designjet<br>500 or 800<br>series             | Press TOP, Highlight the printer icon, and<br>then press ENTER. Press the Up or Down<br>Arrow until I/O Setup is on the display,<br>then press ENTER. Press the Up or Down<br>Arrow until Card Setup is on the display,<br>then press ENTER. Press the Up or Down<br>Arrow until Advanced is on the display, then<br>press ENTER. Press the Up or Down Arrow<br>until Reset card is on the display, then<br>press ENTER.                                                                                                    | N/A                                                                                                    |
| P          | Printers with                                    | HP Jetdirect 200m, 250m, 280m LIO Inter                                                                                                    | nal print servers                                                                                                    |

The steps are the same for all printer models

| Printer | Cold reset steps | Control<br>Panel<br>message |
|---------|------------------|-----------------------------|
|         |                  | message                     |

**NOTE:** Because the LIO print server HP Officejet D series receives its power from the printer, the 125, 135, 145, and printer must be turned on while performing 155 all-in-one the cold reset. (these printers are not supported in a **Novell Netware** Remove the print server from the printer. Press and hold down the TEST button on the network) print server. While holding down the TEST button, insert the print server back into the HP Color Inkjet printer Continue holding the test button for a cp1700, cp1700d, few seconds. Release the TEST button. Wait and cp1700ps two minutes for the print server to poll the printers network.

N/A

HP Color Inkjet 1160 series

HP Officejet 7100 series (these printers are not supported in a Novell Netware network)

HP LaserJet 1300 series

### Cold Reset Steps for Printers with HP Jetdirect External Print Servers

To cold reset any HP JetDirect external print server:

- 1. Unplug the power cord from the HP JetDirect print server,
- 2. Hold down the TEST button (either on top of or on the back of the HP JetDirect.)
- 3. Continue to hold down the test button while you reconnect the power cord.
- 4. Wait at least ten (10) seconds before releasing the test button.
- 5. Wait another full minute before printing the test page, as the JetDirect will need to initialize.

If necessary, click here to download manuals for current external print servers or refer to the manual that came with the print server.

## Printing a Configuration page Top of Page

A Configuration page will have useful information on it, including the current TCP/IP address, any IPX/SPX or Novell configuration information, a network statistics section showing the amount and types of packets the HP Jetdirect is sending and receiving, and either ready or error messages that indicate network communication status.

For printers with internal jetdirect print servers, there are at least two styles of printer control panels - "Classic" and "Flex". Classic control panels typically have Menu and Item buttons; Flex control panels have a check mark button and arrow buttons and/or a numeric keypad.

#### Figure 1: Flex or Graphical Control Panel

HP Jetdirect Print Servers - Resetting a HP Jetdirect Print Server to Factory Defaults (Cold Reset) and Print... Page 8 of 14

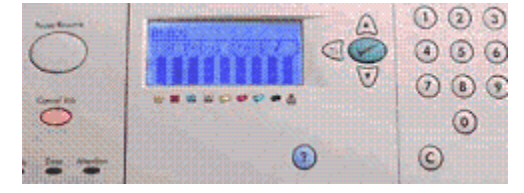

Figure 2: Classic Control Panel

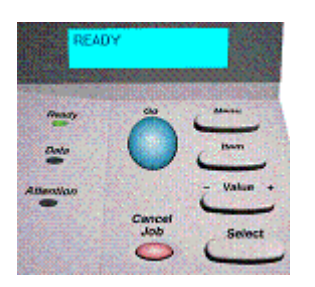

While this complicates things in an environment with many different types of printers, the basic navigation concepts apply: the HP Jetdirect configuration page is usually found on an **Information** menu.

## Overview for Printing a Configuration page with Internal HP Jetdirect print servers

For Classic menus in general, press the MENU button to go to the Print Configuration, Print EIO Configuration, PCL Configuration Page, or the Self Test menu. Press the SELECT or ENTER button.

For Flex menus, press the check mark button to enter the menu system, press the down arrow button to Information. Press the check mark button to enter the Information menu. Press the down arrow button to Print Configuration. Press the check mark button.

## Printing a Configuration page from specific printers with internal print servers

| Printer                                   | Steps for printing a Configuration page                                                                                                    |
|-------------------------------------------|----------------------------------------------------------------------------------------------------|
| HP Color LaserJet 3700                    | Press the Checkmark (Select) to enter the MENUS.<br>Press the Down Arrow to highlight INFORMATION. Press<br>the Checkmark (Select) to select INFORMATION. Press<br>the Down Arrow to highlight PRINT CONFIGURATION.<br>Press Checkmark (Select) to select PRINT<br>CONFIGURATION |
| HP Color LaserJet 2500 series             | Press the green GO button and the small JOB CANCEL button simultaneously.                                                                                                    |
| HP Color LaserJet 8550<br>and 8500 series | Press the MENU button until Information Menu<br>appears on the display. Press the ITEM button until<br>Print Configuration or Print EIO Page appears in<br>the display. Press SELECT.                                                                                            |
| HP Color LaserJet 4600                    | Press the Checkmark (Select) to enter the MENUS.<br>Press the Down Arrow to highlight INFORMATION. Press<br>the Checkmark (Select) to select INFORMATION. Press<br>the Down Arrow to highlight PRINT CONFIGURATION.<br>Press Checkmark (Select) to select PRINT<br>CONFIGURATION |
| HP Color LaserJet 4500                    | Press the MENU button until Information Menu                                                                                                    |

HP Jetdirect Print Servers - Resetting a HP Jetdirect Print Server to Factory Defaults (Cold Reset) and Print... Page 9 of 14

|                                                                                                    | appears on the display. Press the ITEM button until<br>"Print Configuration" appears in the display. Press the<br>SELECT button.                                                                                                    |
|----------------------------------------------------------------------------------------------------|----------------------------------------------------------------------------------------------------|
| HP Color LaserJet 5<br>series                                                                                                    | Take the printer OFFLINE. Press the MENU button until<br>Test Menu or PCL Test Menu appears in the display.<br>Press the ITEM button until Self Test or PCL<br>Configuration Page appears. Press SELECT or ENTER.                                                                                                    |
| HP Color LaserJet                                                                                                    | Select the ONLINE key to take the printer offline (the<br>On Line indicator goes out). Press the MENU key until<br>PCL Test Menu or PS Test Menu appears on the first<br>line of the Printer's display panel. Note: the prefix PCL<br>or PS depends on whether HP-PCL or PostScript has<br>been selected as the current "system personality." For<br>example, if you want to print a PS self test but the<br>printer is currently set to PCL, you need to change the<br>printer's personality to PostScript. To do this, press<br>the MENU key until PCL CONFIG MENU shows on the<br>first line of the display panel. SYS=PCL or AUTO will<br>appear on the second line. At this point, press the<br>Plus (+) key once to change to PS and then press<br>ENTER. Finally, press the ON LINE key and the printer<br>will reset to the PS personality. PCL SELF TEST or PS<br>SELF TEST should automatically appear on the second<br>line. Press the ENTER key to print the self-test page.<br>Press the ONLINE key to put the printer back online<br>(the On Line indicator goes on).                                                                                                    |
| Printer                                                                                                    | Printing a Configuration page                                                                                                    |
| HP LaserJet 9000                                                                                                    | Press 2, 2 (press the 2 key twice) on the numeric keypad of the printer.                                                                                                    |
|                                                                                                    |                                                                                                    |
| HP LaserJet 8100 and 8000 series                                                                                                    | Press the MENU button until Information Menu<br>appears on the display. Press the ITEM button until<br>Print Configuration or Print EIO Pageappears in<br>the display. Press SELECT.                                                                                                    |
| HP LaserJet 8100 and<br>8000 series<br>HP LaserJet 4200,<br>4250, 4300, 4350<br>series                                                                                                    | Press the MENU button until Information Menu<br>appears on the display. Press the ITEM button until<br>Print Configuration or Print EIO Pageappears in<br>the display. Press SELECT.<br>Press the Checkmark (Select) to enter the MENUS.<br>Press the Down Arrow to highlight INFORMATION. Press<br>the Checkmark (Select) to select INFORMATION. Press<br>the Down Arrow to highlight PRINT CONFIGURATION.<br>Press Checkmark (Select) to select PRINT<br>CONFIGURATION                                                                                                    |
| HP LaserJet 8100 and<br>8000 series<br>HP LaserJet 4200,<br>4250, 4300, 4350<br>series<br>HP LaserJet 5000,<br>4050, and 4000                                                                 | <ul> <li>Press the MENU button until Information Menu<br/>appears on the display. Press the ITEM button until<br/>Print Configuration or Print EIO Pageappears in<br/>the display. Press SELECT.</li> <li>Press the Checkmark (Select) to enter the MENUS.</li> <li>Press the Down Arrow to highlight INFORMATION. Press<br/>the Checkmark (Select) to select INFORMATION. Press<br/>the Down Arrow to highlight PRINT CONFIGURATION.</li> <li>Press Checkmark (Select) to select PRINT<br/>CONFIGURATION</li> <li>Press the MENU button until Information Menu appears<br/>on the display. Press the ITEM button until "Print<br/>Configuration" appears in the display. Press the<br/>SELECT button.</li> </ul>                                                                                                    |
| HP LaserJet 8100 and<br>8000 series<br>HP LaserJet 4200,<br>4250, 4300, 4350<br>series<br>HP LaserJet 5000,<br>4050, and 4000<br>HP LaserJet 2300                                             | <ul> <li>Press the MENU button until Information Menu<br/>appears on the display. Press the ITEM button until<br/>Print Configuration or Print EIO Pageappears in<br/>the display. Press SELECT.</li> <li>Press the Checkmark (Select) to enter the MENUS.</li> <li>Press the Down Arrow to highlight INFORMATION. Press<br/>the Checkmark (Select) to select INFORMATION. Press<br/>the Down Arrow to highlight PRINT CONFIGURATION.</li> <li>Press Checkmark (Select) to select PRINT<br/>CONFIGURATION</li> <li>Press the MENU button until Information Menu appears<br/>on the display. Press the ITEM button until "Print<br/>Configuration" appears in the display. Press the<br/>SELECT button.</li> <li>Press the Checkmark (Select) to enter the MENUS.</li> <li>Press the Down Arrow to highlight INFORMATION. Press<br/>the Checkmark (Select) to select INFORMATION. Press<br/>the Checkmark (Select) to select INFORMATION. Press<br/>the Checkmark (Select) to select INFORMATION. Press<br/>the Down Arrow to highlight INFORMATION. Press<br/>the Down Arrow to highlight PRINT CONFIGURATION.</li> <li>Press Checkmark (Select) to select PRINT<br/>CONFIGURATION.</li> </ul>      |
| HP LaserJet 8100 and<br>8000 seriesHP LaserJet 4200,<br>4250, 4300, 4350<br>seriesHP LaserJet 5000,<br>4050, and 4000HP LaserJet 2300HP LaserJet 2300HP LaserJet 2200,<br>2200dn, and 2200dtn | <ul> <li>Press the MENU button until Information Menu<br/>appears on the display. Press the ITEM button until<br/>Print Configuration or Print EIO Pageappears in<br/>the display. Press SELECT.</li> <li>Press the Checkmark (Select) to enter the MENUS.</li> <li>Press the Down Arrow to highlight INFORMATION. Press<br/>the Checkmark (Select) to select INFORMATION. Press<br/>the Down Arrow to highlight PRINT CONFIGURATION.</li> <li>Press Checkmark (Select) to select PRINT<br/>CONFIGURATION</li> <li>Press the MENU button until Information Menu appears<br/>on the display. Press the ITEM button until "Print<br/>Configuration" appears in the display. Press the<br/>SELECT button.</li> <li>Press the Checkmark (Select) to enter the MENUS.</li> <li>Press the Down Arrow to highlight INFORMATION. Press<br/>the Checkmark (Select) to select INFORMATION. Press<br/>the Checkmark (Select) to select INFORMATION. Press<br/>the Checkmark (Select) to select INFORMATION. Press<br/>the Down Arrow to highlight PRINT CONFIGURATION.</li> <li>Press the Bown Arrow to highlight PRINT CONFIGURATION.</li> <li>Press the Go and JOB CANCEL buttons simultaneously.</li> </ul> |

HP Jetdirect Print Servers - Resetting a HP Jetdirect Print Server to Factory Defaults (Cold Reset) and Pr... Page 10 of 14

| HP LaserJet 5Si, and 5 series                                                                                                    | Take the printer OFFLINE. Press the MENU button until<br>Test Menu or PCL Test Menuappears in the display.<br>Press the ITEM button until "Self Test" or "PCL<br>Configuration Page" appears. Press SELECT or ENTER.                                                                                                    |  |
|----------------------------------------------------------------------------------------------------|----------------------------------------------------------------------------------------------------|--|
| HP LaserJet 4 series,<br>and the 4Si, 4V, 4Plus<br>series                                                                                                    | Take the Printer OFFLINE. Press the MENU button until Test Menu appears in the display. Press the ITEM button until Self Test appears in the display. Press ENTER.                                                                                                    |  |
| HP LaserJet IIIsi                                                                                                    | Take the printer OFFLINE. Press the TEST button until 05 Self-Test appears in the display.                                                                                                    |  |
| Printer                                                                                                    | Printing a Configuration page                                                                                                    |  |
| HP LaserJet III, and II<br>series                                                                                                    | Press and hold the STATUS button on the back of the<br>HP Jetdirect XIO card. Continue holding the STATUS<br>button until the printer starts printing. Note: This will<br>be easier if the eraser end of a pencil is used to hold<br>the button in.                                                                                                    |  |
| HP 2500c, 2500cm,<br>2500cxi, and 2500cse<br>Professional series<br>(Inkjet)                                                                                                    | Press the MENU button until "Self Test" appears. Press<br>the ITEM button until Print Diagnostic Page is<br>displayed. Press SELECT.                                                                                                    |  |
| HP 2200, 2230, 2250,<br>and 2280 Professional<br>series (Inkjet)                                                                                                    | Press the MENU button until "Information Menu"<br>appears. Press the ITEM button until Print<br>Configuration appears. Press the RESUME button to<br>print the Configuration page.                                                                                                    |  |
| HP Deskjet 1600c                                                                                                    | Press and hold the BLUE button for two seconds.                                                                                                    |  |
| HP Deskjet 1200c                                                                                                    | Press and hold the SHIFT button while pressing the TEST button.                                                                                                    |  |
| HP Paintjet XL300                                                                                                    | Take the printer OFFLINE; press the TEST button for less than two seconds.                                                                                                    |  |
| HP Copyjet                                                                                                    | Press the SELFTEST button then press the Plus $(+)$ button.                                                                                                    |  |
| HP Designjet 2500c,<br>and 3500c                                                                                                    | Change the paper size to ARCH A. Go to the Utilities menu and select Service Tests, then select Service Print. Press ENTER.                                                                                                    |  |
| Printer                                                                                                    | Printing a Configuration page                                                                                                    |  |
| HP Designjet 500<br>NOTE: Without an<br>HP-GL/2 accessory<br>card, an HP<br>Designjet 500 or<br>800 series printer<br>will not produce a<br>Configuration page.<br>Certain HP Jetdirect<br>information is<br>available from the<br>front panel. | For the HP Designjet 500 series printers with optional<br>HP-GL/2 accessory cards, do the following: From the<br>front panel message of Ready, press the Down Arrow<br>key to highlight the Setup Menu on the left side of the<br>screen; the plotter icon will also be highlighted on the<br>right side of the screen. Press ENTER. Press the Down<br>Arrow to Printer Information. Press ENTER. Press<br>the Down Arrow to Print. Press ENTER. |  |
| HP Designjet 750c,<br>755cm, and 650c                                                                                                    | Change the paper size to ARCH A. Go to the Utilities Menu and select Config Plot or Service Config. Press ENTER.                                                                                                    |  |
| HP Designjet 800                                                                                                    | For the HP Designjet 800 series printers with optional                                                                                                    |  |

HP Jetdirect Print Servers - Resetting a HP Jetdirect Print Server to Factory Defaults (Cold Reset) and Pr... Page 11 of 14

| <b>NOTE:</b> Without an<br>HP-GL/2 accessory<br>card, an HP<br>Designjet 500 or<br>800 series printer<br>will not produce a<br>Configuration page.<br>Certain HP Jetdirect<br>information is<br>available from the<br>front panel. | HP-GL/2 accessory cards, do the following: From the front panel message of Ready, press the Down Arrow key to highlight the Setup Menu on the left side of the screen; the plotter icon will also be highlighted on the right side of the screen. Press ENTER. Press the Down Arrow to Printer Information. Press ENTER. Press the Down Arrow to "Print." Press ENTER. |
|----------------------------------------------------------------------------------------------------|----------------------------------------------------------------------------------------------------|
| HP Designjet 1050c or<br>1055cm                                                                                                    | Press the TOP button and highlight the printer icon on<br>the front panel, then press ENTER. Press the Down<br>Arrow to Utilities. Press ENTER. Press the Down<br>Arrow to Test Prints. Press ENTER. Press the Down<br>Arrow to Service Config Press ENTER.                                                                                                    |
| HP Designjet Color Pro<br>GA                                                                                                    | Press the MENU button until Self Test appears. Press<br>the ITEM button until Print Diagnostic Page is<br>displayed. Press SELECT.                                                                                                    |
| HP Designjet 5000 or<br>5500 series                                                                                                    | Press the Down Arrow keys on the front panel until the<br>Setup Menu is displayed. Press ENTER. Go to the<br>Utilities menu and select Test Prints.Press<br>ENTER. For the HP Designjet 5000 series, select<br>Service Config. Press ENTER. For the HP Designjet<br>5500 series, select Network-card Config. Press<br>ENTER.                                           |

# Printing a Configuration page from printers with LIO internal print servers

The steps to print a Configuration page from an LIO print server is the same for all printer models

| Printer                                                                                                    | Steps for printing a Configuration page                                                                                                    |  |
|----------------------------------------------------------------------------------------------------|----------------------------------------------------------------------------------------------------|--|
| HP Officejet D series 125,<br>135, 145, and 155 all-in-<br>one (these printers are not<br>supported in a Novell<br>Netware network) | To print a configuration page from an <b>HP</b><br><b>JetDirect 200m, 250m, or 280m print server</b> ,<br>press the TEST button on the print server itself. In<br>this case the Printer Model does not change the<br>process for printing a configuration page. |  |
| HP Color Inkjet cp1700,<br>cp1700d, and cp1700ps<br>printers                                                                        |                                                                                                    |  |
| HP Color Inkjet 1160 series                                                                                                    |                                                                                                    |  |
| HP Officejet 7100 series<br>(these printers are not<br>supported in a Novell<br>Netware network)                                    |                                                                                                    |  |
| HP LaserJet 1300 series                                                                                                    |                                                                                                    |  |
| Printing a Configuration page from printers with external HP Jetdirect print servers                                                |                                                                                                    |  |

1. Press the TEST button on the top or the back of the HP Jetdirect print server. The

http://h20000.www2.hp.com/bizsupport/TechSupport/Document.jsp?objectID=bpj02300&prodTypeId=18... 12/29/2005

HP Jetdirect Print Servers - Resetting a HP Jetdirect Print Server to Factory Defaults (Cold Reset) and Pr... Page 12 of 14

print server should auto-negotiate the Printer Description Language (PDL) and the Configuration page should print.

#### Figure 3: Example of the test button on a 310x print server

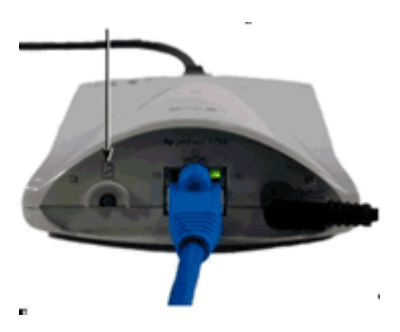

**NOTE:** HP Jetdirect print servers with three parallel ports will print the Configuration page only on the printer that is connected to parallel port one.

2. If the Configuration page does not print, the PDL may need to be changed manually. Hold down the TEST button, using information in the table below, then release. A Configuration page should print after releasing the button, but if it does not, press the TEST button once to print.

#### To change the PDL on the external print server

| Printer                                                                                                    | Printing a Configuration<br>page                                                                                                    |
|----------------------------------------------------------------------------------------------------|----------------------------------------------------------------------------------------------------|
| HP EX (J238XA/B)                                                                                                    | PCL Status page - Press<br>and hold the TEST button<br>for less than three seconds.<br>HPGL Status page - Press<br>and hold the TEST button<br>for more than five seconds.                                                                         |
| HP EX 150 (J2592A)                                                                                                    | The HP Jetdirect 150X<br>prints its Configuration<br>page <i>only in PCL</i> . Press and<br>hold the TEST button for<br>less than three seconds.                                                                                                   |
| HP EXPlus or EXPlus 3 (J2591A, J2593A, J2594A),<br>HP 300x (J3263A, J4101A), HP 170x (J3258A,<br>J4102A), HP 500x (J3265A)                                                                                                    | Hold TEST button down accordingly:                                                                                                    |
| <b>NOTE:</b> To print both pages of the HP 300x<br>Jetdirect card internal configuration pages when<br>printing with a Designjet, hold down the TEST<br>button and allow the LED states shown to the right<br>to be displayed. Release the TEST button as soon<br>as both of the LED's turn on again after running<br>through the first three LED light sequences. This<br>will allow both page one and page two of the HP<br>300x JetDirect Print Server Card internal<br>configuration pages to be printed. Page two of the<br>printout contains both the IP Address and the<br>Appletalk information that allows the printer to<br>possibly be networked in either a Macintosh or<br>Windows environment. | <ul> <li>+ HP PCL - Status LED<br/>Off - Activity LED Off</li> <li>+ ASCII - Status LED Off -<br/>Activity LED On</li> <li>+ PostScript - Status LED<br/>On - Activity LED Off</li> <li>+ HP-GL/2 - Status LED<br/>On - Activity LED ON</li> </ul> |
| HP 175x EX (J6035A), HP 310x EX (J6038A), HP<br>380x (J6061A), HP en3700 (J7942A)                                                                                                    | 1. Press and hold the<br>TEST button. Continue                                                                                                    |

to hold the button until

the power/status light first changes to amber, then flashes green. Then, release the button.

- 2. Press the TEST button again once to print the Configuration page.
- 3. Repeat steps as necessary until the Configuration page prints correctly.

The page language can also be set through the embedded Web server. Enter the TCP/IP address of the HP Jetdirect in a supported browser; click **Networking**, then **USB Settings**.

Press and hold the TEST button until the page begins to print. The Configuration page is in ASCII Text only.

HP WP110 (J6062A)

**Content feedback** 

To help us improve our content, please provide your feedback below.

1. How does the information on this page help you?

very helpful osomewhat helpful onot helpful

2. Was it easy to find this document?

easy not easy

3. If you selected not easy for question 2, in which section did you expect to find it?
- select one -

4. Comments:

- Your feedback will be used to improve our content. Please note this form is for feedback only, so you will not receive a response.

- <u>Contact HP</u> if you need technical assistance.

## Printable version

Privacy statement

Using this site means you accept its terms © 2005 Hewlett-Packard Development Company, L.P. Feedback to webmaster